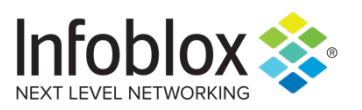

Deployment Guide

# **DNS Firewall Deployment Guide**

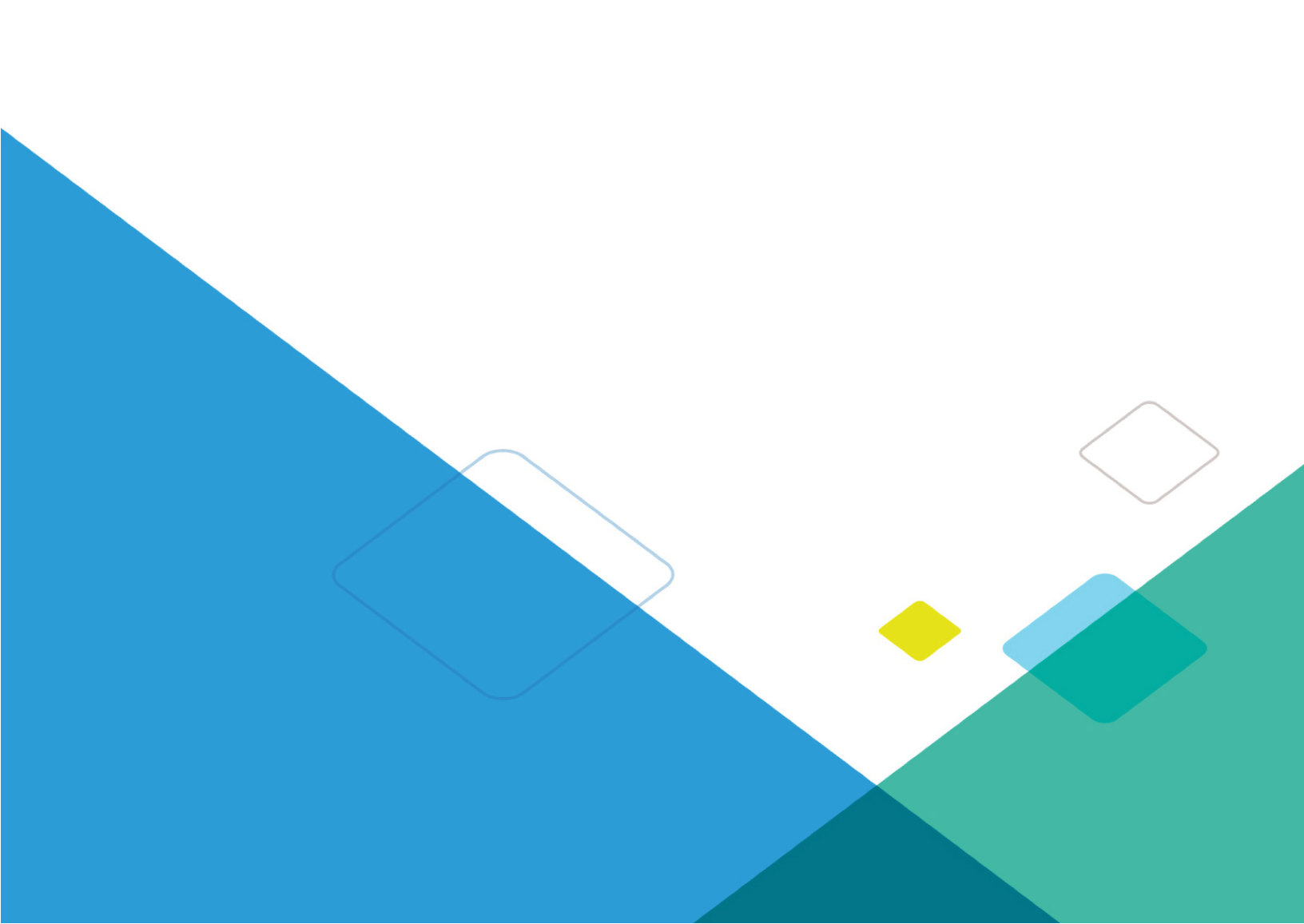

# Table of Contents

| Introduction                                  | 3  |
|-----------------------------------------------|----|
| Data Flow for DNS Firewall                    | 3  |
| Requirements                                  | 4  |
| Types of RPZs                                 | 4  |
| Best Practices                                | 4  |
| Best Practices for FireEye Integrated RPZs    | 4  |
| Deployment Summary                            | 5  |
| Deployment Instructions                       | 5  |
| Configure Local RPZ                           | 5  |
| Configure RPZ Feed with Infoblox Active Trust | 13 |
| Troubleshooting                               | 20 |

### Introduction

Infoblox DNS Firewall employs DNS RPZs (Response Policy Zones), a technology developed by ISC (Internet System Consortium) for allowing reputable sources to dynamically communicate domain name reputation so you can implement policy controls for DNS lookups.

This deployment guide shows how to deploy DNS Firewall.

## **Data Flow for DNS Firewall**

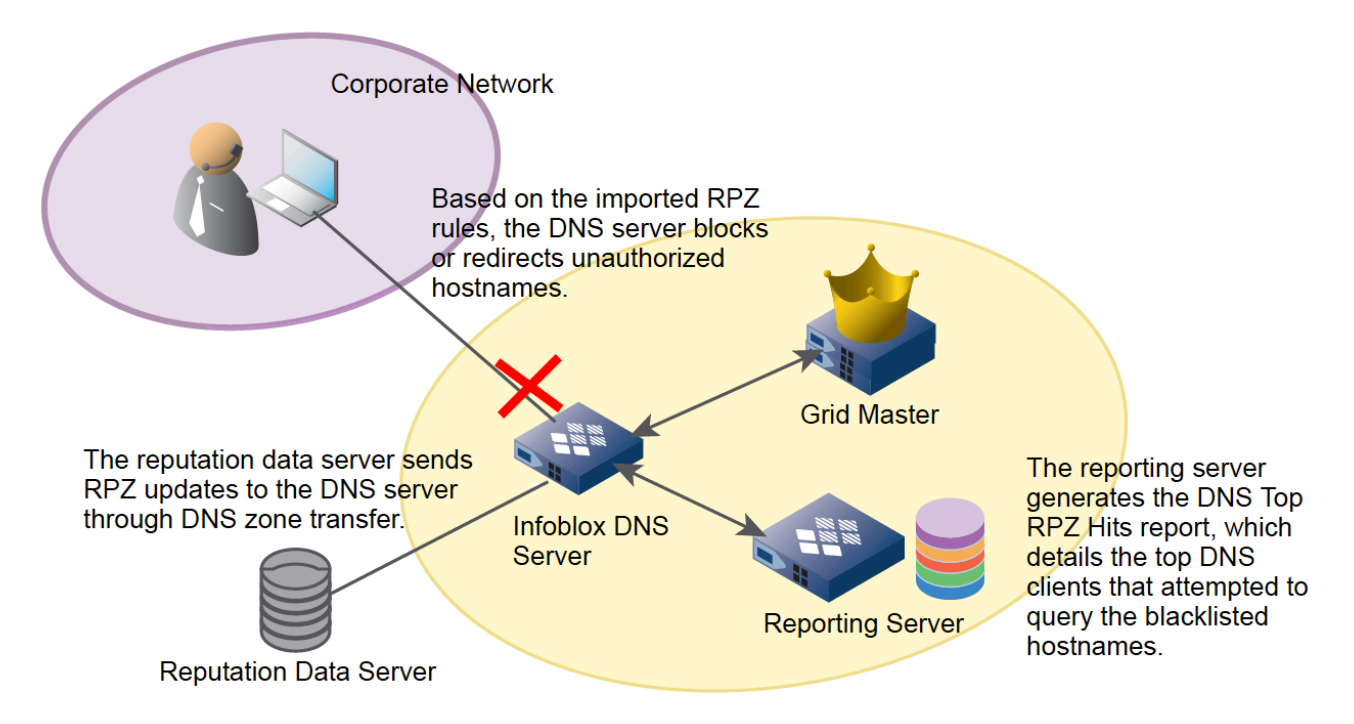

There are five steps to a malware attack\*:

- 1. Entry downloading of the malware code from either an infected website or email with an attachment or link that hijacks the user's browser.
- 2. Distribution Initial malware redirects the user's browser to a select malicious site.
- 3. Exploit an exploit kit now probes the computer for vulnerabilities.
- 4. Infection Malicious payload is downloaded and infects the user's system with malware.
- 5. Execution The malware calls home with sensitive data or attempts to extort the user for money (ransomeware).

#### \*source: Sophos.com

Step 5 is where DNS firewall gets involved. The malware performs a command and control step to steal sensitive data. In order to talk to the command and control server, the malware makes a call to the DNS to resolve the name of the command and control server. With DNS firewall and its local reputation entries and/or reputation entries from a reputation feed, the DNS resolution can be blocked or redirected to a walled garden website. With Infoblox, indications of a reputation hit can be seen in the syslog (i.e. CEF messages) or DNS RPZ report from the reporting server. At this point, the workstation can be tracked down via IP address, username, and switchport to clean off the malware.

## **Requirements**

The following items are required for DNS Firewall:

- RPZ license per recursive DNS member that will have DNS Firewall enabled.
- Access to the Infoblox Cloud Service Platform RPZ management portal (https://csp.infoblox.com) or other reputation feeds like Spamhaus.
- Infoblox NIOS 8.0 or later is recommended.

## **Types of RPZs**

- Local RPZ–A local RPZ is a zone that allows administrators to define multiple response policies locally. Query responses sent are based on the defined rules.
- RPZ Feed–An RPZ feed receives response policies from external sources. DNS clients receive responses based on the imported rules from a reputable source.
- FireEye integrated RPZ–By integrating the NIOS appliance with the FireEye appliance, you can detect
  malware and APTs and take necessary actions to mitigate those threats by importing updates from
  FireEye appliance into a FireEye RPZ.

#### **Best Practices**

- When you enable Infoblox DNS Firewall, DNS performance for all queries, recursive or authoritative, will be affected.
- If you have multiple DNS servers in a Grid, ensure that you configure RPZs on the recursive server that is closest to your DNS clients. If you configure RPZs on second level DNS caching servers, you will not be able to identify the DNS clients because only the IP addresses of the forwarding name servers can be identified.
- Infoblox recommends that you preview your RPZ rules to ensure ruleset integrity and to avoid unexpected results. You can preview your rules by selecting Log Only (Disabled) when you configure Policy Override for an RPZ, RPZ feed, or FireEye integrated RPZ.
- The appliance logs all matching and disabled rules for all queries in the syslog. You can view the syslog to ensure that the rules are set up correctly before they take effect. Ensure that you enable rpz in the Logging Category of Grid DNS Properties editor to log these events.
- You can use the standard TSIG mechanism to ensure that feed zones come from the correct servers. Grid members can function either as a primary or secondary server for the RPZ. As with hosting any zone as a secondary, please ensure that the appliance is sized properly to hold the zone contents in memory.
- You can only export or import the RPZ local zones using the CSV export or import feature, but you cannot import or export FireEye zones using this feature.
- Note that the NIOS blacklist and NXDOMAIN features take precedence over RPZs.
- In order to leverage DNS notify messages to trigger zone transfer of the feed zone, port 53 incoming on the lead secondary must be open to receive such messages (TCP and UDP). If not, the zone will refresh based on the refresh setting in the SOA.
- The name of the zone, which is assigned to an RPZ member, must not exceed 256 characters. The name can be a combination of alphanumeric characters. When the name exceeds this limit, respective zone fails to load.

#### **Best Practices for FireEye Integrated RPZs**

Before you configure a FireEye integrated RPZ, consider the following:

- FireEye integrated RPZs inherit default values from local RPZs. You can create, edit and delete rules using the Infoblox GUI, API, and RESTful API.
- To avoid false positives, Infoblox recommends that you create a whitelist of allowed zones using a local RPZ that is sorted above the FireEye RPZ and add your own domain to the whitelist RPZ. For example, you can add your company domain name, such as corp100.com. This list must contain popular domains, such as Alexa 250, and other desired domains.

- Note that there will be an impact on the storage capacity when you create a new FireEye alert and
  map it with an RPZ rule. The processing of alerts will consume a few CPU cycles, which will have
  some impact on the system.
- You must properly configure the settings on a FireEye appliance. NIOS supports only Per Event delivery mechanism and JSON Normal message format. To ensure that the NIOS appliance process alerts properly, configure the FireEye appliance accordingly.
- You cannot add a FireEye integrated RPZ during a scheduled full upgrade. However, updates to the CNAME record are processed during a full upgrade. NIOS updates CNAME records in the database to store information that is specific to FireEye alerts.
- The rules created due to insertion of alerts will be visible through the FireEye RPZ viewer. Infoblox recommends that you do not modify any internal objects. For more information, see Viewing RPZs on page 1690.
- Note that SSL certificate validation is not supported.
- You must verify the following after you configure the FireEye and NIOS appliances:
  - The URL configured on the FireEye appliance matches the URL in the FireEye integrated RPZ on NIOS.
  - Verify the username and password for FireEye admin on the FireEye appliance.
  - Ensure that the settings are properly configured on the FireEye appliance.
  - Verify the state of the FireEye appliance.
  - Do note that all settings are case sensitive.
- Note that the frequency of alerts received from FireEye can be minimal. A very small number of alerts are generated on a weekly basis. For example, the FireEye appliance may generate only tens of alerts per day.

## **Deployment Summary**

- Install a valid RPZ license. Refer to the Infoblox NIOS administrators guide for more information.
- Enable recursion for your DNS view in which you want to deploy RPZs.
- Configure RPZ logging to ensure all matching and disabled rules for all queries are logged in the syslog. Refer to the Infoblox NIOS administrator guide for more information.
- Configure RPZs.

## **Deployment Instructions**

Configure Local RPZ.

1. Log into the Infoblox GUI.

| ~  | <b>NI 1 1 1</b> |            |              |            |               |
|----|-----------------|------------|--------------|------------|---------------|
| 2. | Navigate to     | Data Manac | jement → DNS | → Response | Policy Zones. |

|                                                                              |                                                                            | Cuper Heat                                                  | Devices Diver                         | DND                  | la Distribution        |              |               |               |             |         |                                    |  |
|------------------------------------------------------------------------------|----------------------------------------------------------------------------|-------------------------------------------------------------|---------------------------------------|----------------------|------------------------|--------------|---------------|---------------|-------------|---------|------------------------------------|--|
|                                                                              | IPAM VLANS                                                                 | Super Host                                                  | Devices DHCF                          | DNS FI               | le Distribution        | eleverent Di |               |               | 1004.0      | <b></b> | Toolbar                            |  |
| default                                                                      | Name Server Groups                                                         | Shared Hecor                                                | d Groups Respo                        | onse Policy Zones    | Subscriber Services De | ployment BI  | acklist Hules | sets DN       | VS64 Groups | Qu      | + Add                              |  |
|                                                                              | off Filter O                                                               | In Show Eiltor                                              |                                       |                      |                        |              |               |               |             |         | → Open                             |  |
| None                                                                         |                                                                            | Show Piller                                                 |                                       |                      |                        |              |               |               |             |         | Edit                               |  |
| →   <b>+</b>   ⊠   îi •   <b>1</b>                                           | •   🖶                                                                      |                                                             |                                       |                      |                        |              | Go to         |               |             | Go      | Extensible                         |  |
|                                                                              | NAME                                                                       | TYPE                                                        | SEVERITY                              | PRIMARY NAME S       | LAST UPDATED           | COMMENT      | M             | JLTI-MASTER 2 | Z SITE      |         | E Permissions                      |  |
| No data                                                                      |                                                                            |                                                             |                                       |                      |                        |              |               |               |             |         | Order Response<br>Policy Zones     |  |
|                                                                              |                                                                            |                                                             |                                       |                      |                        |              |               |               |             |         | Copy Rules                         |  |
|                                                                              |                                                                            |                                                             |                                       |                      |                        |              |               |               |             |         | Threat Insight in the Cloud Client |  |
|                                                                              |                                                                            |                                                             |                                       |                      |                        |              |               |               |             |         | Manage Dynamic<br>Update Groups    |  |
|                                                                              |                                                                            |                                                             |                                       |                      |                        |              |               |               |             |         | 🛓 Import Zone                      |  |
|                                                                              |                                                                            |                                                             |                                       |                      |                        |              |               |               |             |         | B Move DNS View                    |  |
|                                                                              |                                                                            |                                                             |                                       |                      |                        |              |               |               |             |         | Grid DNS<br>Properties             |  |
|                                                                              |                                                                            |                                                             |                                       |                      |                        |              |               |               |             |         | C Restart Services                 |  |
|                                                                              |                                                                            |                                                             |                                       |                      |                        |              |               |               |             |         | CSV Import CSV Job Manager         |  |
|                                                                              |                                                                            |                                                             |                                       |                      |                        |              |               |               |             |         | Z IDN Converter                    |  |
|                                                                              |                                                                            |                                                             |                                       |                      |                        |              |               |               |             |         |                                    |  |
|                                                                              |                                                                            |                                                             |                                       |                      |                        |              |               |               |             |         |                                    |  |
|                                                                              |                                                                            |                                                             |                                       |                      |                        |              |               |               |             |         |                                    |  |
|                                                                              |                                                                            |                                                             |                                       |                      |                        |              |               |               |             |         |                                    |  |
|                                                                              |                                                                            |                                                             |                                       |                      |                        |              |               |               |             |         |                                    |  |
| Click on the '+'                                                             | button to                                                                  | hring u                                                     | n the RE                              | 97 wizar             | 'n                     |              |               |               |             |         |                                    |  |
| Click on the '+'                                                             | button to                                                                  | b bring u                                                   | p the RF                              | PZ wizar             | d.                     |              |               |               |             |         |                                    |  |
| Click on the '+'<br>Add Response                                             | button to<br>e Policy Zo                                                   | o bring u<br>one Wiza                                       | p the RF<br>ard > Step                | PZ wizar<br>0 1 of 5 | d.                     |              |               |               |             |         |                                    |  |
| Click on the '+'<br>Add Response                                             | button to<br>e Policy Zo                                                   | o bring u<br>one Wiza                                       | p the RF<br>ard > Step                | PZ wizar<br>1 of 5   | d.                     |              |               |               |             |         |                                    |  |
| Olick on the '+'<br>Add Response<br>Add Local R                              | button to<br>e Policy Zo<br>esponse Poli                                   | o bring u<br>one Wiza<br>icy Zone                           | ip the RF<br>ard > Step               | PZ wizar<br>1 of 5   | d.                     |              |               |               |             |         |                                    |  |
| Olick on the '+'<br>Add Response<br>Add Local R                              | button to<br>e Policy Zo<br>esponse Poli                                   | o bring u<br>one Wiza<br>icy Zone                           | p the RF<br>urd > Step                | PZ wizar<br>1 of 5   | d.                     |              |               |               |             |         |                                    |  |
| Olick on the '+'<br>Add Response<br>Add Local R<br>Add Respon                | button to<br>e Policy Zo<br>esponse Poli<br>se Policy Zo                   | o bring u<br>one Wiza<br>icy Zone<br>ne Feed                | p the RF<br>urd > Step                | PZ wizar             | d.                     |              |               |               |             |         |                                    |  |
| Click on the '+'<br>Add Response<br>Add Local R<br>Add Respon<br>Add FireEye | button to<br>e Policy Zo<br>esponse Poli<br>se Policy Zo<br>-Integrated R  | o bring u<br>one Wiza<br>icy Zone<br>ne Feed<br>Response Po | p the RF<br>rrd > Step<br>olicy Zone  | PZ wizar<br>9 1 of 5 | d.                     |              |               |               |             |         |                                    |  |
| Click on the '+'<br>Add Response<br>Add Local R<br>Add Respon<br>Add FireEye | button to<br>e Policy Zo<br>esponse Poli<br>se Policy Zoo<br>-Integrated R | o bring u<br>one Wiza<br>icy Zone<br>ne Feed<br>Response Pa | p the RF<br>ard > Step<br>olicy Zone  | PZ wizar<br>9 1 of 5 | <u>d.</u>              |              |               |               |             |         |                                    |  |
| Click on the '+' Add Response  Add Local R  Add Respon  Add FireEye          | button to<br>e Policy Zo<br>esponse Poli<br>se Policy Zou<br>-Integrated R | o bring u<br>one Wiza<br>icy Zone<br>ne Feed<br>Response Po | ip the RF<br>ard > Step<br>olicy Zone | PZ wizar<br>0 1 of 5 | rd.                    |              |               |               |             |         |                                    |  |
| Click on the '+' Add Response  Add Local R  Add Respon  Add FireEye          | button to<br>e Policy Zo<br>esponse Poli<br>se Policy Zo<br>-Integrated R  | o bring u<br>one Wiza<br>icy Zone<br>ne Feed<br>Response Po | ip the RF<br>ard > Step<br>olicy Zone | PZ wizar             | d.                     |              |               |               |             |         |                                    |  |
| Click on the '+'<br>Add Response<br>Add Local R<br>Add Respon<br>Add FireEye | button to<br>e Policy Zo<br>esponse Poli<br>se Policy Zo<br>-Integrated R  | o bring u<br>one Wiza<br>icy Zone<br>ne Feed<br>Response Pa | ip the RF<br>ard > Step<br>olicy Zone | PZ wizar             | d.                     |              |               |               |             |         |                                    |  |
| Click on the '+'<br>Add Response<br>Add Local R<br>Add Respon<br>Add FireEye | button to<br>e Policy Zo<br>esponse Poli<br>se Policy Zor<br>-Integrated R | o bring u<br>one Wiza<br>icy Zone<br>ne Feed<br>Response Pr | ip the RF<br>ard > Step<br>olicy Zone | PZ wizar             | <u>d.</u>              |              |               |               |             |         |                                    |  |
| Click on the '+'<br>Add Response<br>Add Local R<br>Add Respon<br>Add FireEye | button to<br>e Policy Zo<br>esponse Poli<br>se Policy Zoo<br>-Integrated R | o bring u<br>one Wiza<br>icy Zone<br>ne Feed<br>Response Po | ip the RF<br>ard > Step<br>olicy Zone | PZ wizar             | rd.                    |              |               |               |             |         |                                    |  |
| Click on the '+'<br>Add Response<br>Add Local R<br>Add Respon<br>Add FireEye | button to<br>e Policy Zo<br>esponse Poli<br>se Policy Zo<br>-Integrated R  | o bring u<br>one Wiza<br>icy Zone<br>ne Feed<br>Response Po | ip the RF<br>ard > Step<br>olicy Zone | PZ wizar             | rd.                    |              |               |               |             |         |                                    |  |
| Click on the '+'<br>Add Response<br>Add Local R<br>Add Respon<br>Add FireEye | button to<br>e Policy Zo<br>esponse Poli<br>se Policy Zo<br>-Integrated R  | o bring u<br>one Wiza<br>icy Zone<br>ne Feed<br>Response Po | ip the RF<br>ard > Step<br>olicy Zone | PZ wizar             | rd.                    |              |               |               |             |         |                                    |  |
| Click on the '+'<br>Add Response<br>Add Local R<br>Add Respon<br>Add FireEye | button to<br>e Policy Zo<br>esponse Poli<br>se Policy Zo<br>-Integrated R  | o bring u<br>one Wiza<br>icy Zone<br>ne Feed<br>Response Pa | ip the RF<br>ard > Step<br>olicy Zone | PZ wizar             | rd.                    |              |               |               |             |         |                                    |  |
| Click on the '+'<br>Add Response<br>Add Local R<br>Add Respon<br>Add FireEye | button to<br>e Policy Zo<br>esponse Poli<br>se Policy Zo<br>-Integrated R  | o bring u<br>one Wiza<br>icy Zone<br>ne Feed<br>Response Pr | ip the RF<br>ard > Step<br>olicy Zone | PZ wizar             | rd.                    |              |               |               |             |         |                                    |  |
| Click on the '+'<br>Add Response<br>Add Local R<br>Add Respon<br>Add FireEye | button to<br>e Policy Zo<br>esponse Poli<br>se Policy Zor<br>-Integrated R | o bring u<br>one Wiza<br>icy Zone<br>ne Feed<br>Response Pr | ip the RF<br>ard > Step<br>olicy Zone | PZ wizar             | rd.                    |              |               |               |             |         |                                    |  |
| Click on the '+'<br>Add Response<br>Add Local R<br>Add Respon<br>Add FireEye | button to<br>e Policy Zo<br>esponse Poli<br>se Policy Zou<br>-Integrated R | o bring u<br>one Wiza<br>icy Zone<br>ne Feed<br>Response Po | ip the RF<br>ard > Step<br>olicy Zone | PZ wizar             | rd.                    |              |               |               |             |         |                                    |  |
| Click on the '+'<br>Add Response<br>Add Local R<br>Add Respon<br>Add FireEye | button to<br>e Policy Zo<br>se Policy Zo<br>-Integrated R                  | o bring u<br>one Wiza<br>icy Zone<br>ne Feed<br>Response Po | ip the RF<br>ard > Step<br>olicy Zone | PZ wizar             | rd.                    |              |               |               |             |         |                                    |  |
| Click on the '+'<br>Add Response<br>Add Local R<br>Add Respon<br>Add FireEye | button to<br>e Policy Zo<br>esponse Poli<br>se Policy Zo<br>-Integrated R  | o bring u<br>one Wiza<br>icy Zone<br>ne Feed<br>Response Pa | ip the RF<br>ard > Step<br>olicy Zone | PZ wizar             | rd.                    |              |               |               |             |         |                                    |  |
| Click on the '+'<br>Add Response<br>Add Local R<br>Add Respon<br>Add FireEye | button to<br>e Policy Zo<br>esponse Poli<br>se Policy Zo<br>-Integrated R  | o bring u<br>one Wiza<br>icy Zone<br>ne Feed<br>Response Pa | ip the RF<br>ard > Step<br>olicy Zone | PZ wizar             | rd.                    |              |               |               |             |         |                                    |  |

#### 4. Click on the Next button.

| Add Response Polic | y Zone Wizard > Step 2 of 5                                        |                      | ×              |
|--------------------|--------------------------------------------------------------------|----------------------|----------------|
| *Name              | local-rpz                                                          |                      | <b>?</b><br>«  |
| Policy Override    | None (Given)                                                       |                      |                |
| Severity           | Major 🗘                                                            |                      |                |
| Comment            |                                                                    |                      |                |
| Disable            |                                                                    |                      |                |
|                    | Disabling large amounts of data may take a longer time to execute. |                      |                |
| Lock               |                                                                    |                      |                |
|                    |                                                                    |                      |                |
| Cancel             | Previous Next                                                      | Schedule for Later S | Save & Close 🔹 |

- 5. Type in a name for the local RPZ.
- 6. The Policy Override drop down menu allows you to override all of the policy rules for each RPZ entry. The choices are:
  - I. None means allow the policy to be enforced at the rule level.
  - II. Log only if a rule is hit, then no action will be taken and a syslog message will be logged. This setting is good for testing purposes.
  - III. Block (No data) on a rule hit, the response will contain no data.
  - IV. Block (No such domain) on a rule hit, the response will be no such domain. This is the same as NXDomain in the output of a dig command.
  - V. Passthru-sends a response without modification
  - VI. Substitute a preconfigured domain is passed back as a response such as a walled garden website.
- Severity drop down menu specifies the severity number to be assigned in the syslog entry. The choices are:
  - I. Major (default)
  - II. Critical
  - III. Warning
  - IV. Informational
- 8. Enter details of this RPZ into the comment box.
- 9. The Disable button allows for disabling this RPZ.
- 10. The Lock button allows for locking the configuration to prevent other users from making changes.

#### 11. Click Next.

| dd Respons                           | e Policy Zone W | /izard > Step 3 | of 5 |      |       | ×                      |
|--------------------------------------|-----------------|-----------------|------|------|-------|------------------------|
| None<br>Use this Nar<br>Use this set | me Server Group | Choose One      |      |      |       | Go<br>« Go             |
| _1                                   |                 |                 |      |      | + +   |                        |
| NAME 🔺                               | IPV4 ADDRESS    | IPV6 ADDRESS    | TYPE | TSIG | Grid  | Primary                |
| No data                              |                 |                 |      |      | Grid  | Secondary              |
|                                      |                 |                 |      |      | Exte  | ernal Secondary        |
|                                      |                 |                 |      |      | All F | Recursive Name Servers |
|                                      |                 |                 |      |      |       |                        |
|                                      | l 🕄             |                 |      |      |       |                        |
|                                      |                 |                 |      |      |       |                        |
|                                      |                 |                 |      |      |       |                        |
|                                      |                 |                 |      |      |       | _                      |
|                                      |                 |                 |      |      |       |                        |
|                                      |                 |                 |      |      |       |                        |

12. Click on 'Use this set of name servers' to assign the DNS member that will service this local RPZ.

13. Click on the '+' button to select the server. The choices are:

- I. Grid Primary this will be the primary server for the zone.
- II. Grid Secondary this will be the secondary server for the zone.
- III. External Secondary specify an external server that is outside of the Grid.
- IV. All Recursive Name Servers this zone is assigned to all recursive servers as secondary servers.

14. For this example, select Grid Primary.

| Add Response Policy Zone Wizard > Step 3 of 5                                                                                                    | ×                                                                                                    |
|----------------------------------------------------------------------------------------------------|----------------------------------------------------------------------------------------------------|
| <ul> <li>None</li> <li>Use this Name Server Group</li> <li>Choose One \$</li> <li>Use this set of name servers</li> </ul>                                                                                                    | <b>9</b><br>«                                                                                                    |
|                                                                                                    | + •   ☑   面                                                                                                    |
| Add Grid Primary Select Clear                                                                                                    |                                                                                                    |
|                                                                                                    | Add Cancel                                                                                                    |
| NAME A IPV4 ADDRESS IPV6 ADDRESS TYPE TSIG                                                                                                    |                                                                                                    |
| No data                                                                                                    |                                                                                                    |
|                                                                                                    |                                                                                                    |
|                                                                                                    |                                                                                                    |
| Cancel Previous Next                                                                                                    | Schedule for Later Save & Close •                                                                                                    |
|                                                                                                    |                                                                                                    |
| Click on the Select button.                                                                                                    |                                                                                                    |
| Click on the Select button.<br>Add Response Policy Zone Wizard > Step 3 of 5                                                                                                    | ×                                                                                                    |
| Click on the Select button.<br>Add Response Policy Zone Wizard > Step 3 of 5<br>None<br>Use this Name Server Group Choose One                                                                                                    | X<br>2<br>3<br>4                                                                                                    |
| Click on the Select button.<br>Add Response Policy Zone Wizard > Step 3 of 5<br>None<br>Use this Name Server Group Choose One \$<br>Use this set of name servers                                                                                                    | x<br>?<br>«                                                                                                    |
| Click on the Select button.<br>Add Response Policy Zone Wizard > Step 3 of 5<br>None<br>Use this Name Server Group Choose One<br>Use this set of name servers                                                                                                    | ¥<br>?<br>≪                                                                                                    |
| Click on the Select button.<br>Add Response Policy Zone Wizard > Step 3 of 5<br>None<br>Use this Name Server Group Choose One ‡<br>Use this set of name servers<br>Add Grid Primary<br>Select Clear isedemogen testlab.com                                                      |                                                                                                    |
| Click on the Select button.<br>Add Response Policy Zone Wizard > Step 3 of 5<br>None<br>Use this Name Server Group Choose One ‡<br>Use this set of name servers<br>Add Grid Primary<br>Select Clear isedemogm.testlab.com                                                       | ¥<br>?<br>∢<br>↓ •   2   1                                                                                                    |
| Click on the Select button.<br>Add Response Policy Zone Wizard > Step 3 of 5<br>None<br>Use this Name Server Group Choose One<br>Use this set of name servers<br>Add Grid Primary<br>Select Clear isedemogm.testlab.com                                                         |                                                                                                    |
| Click on the Select button.<br>Add Response Policy Zone Wizard > Step 3 of 5<br>None<br>Use this Name Server Group Choose One<br>Use this set of name servers<br>Add Grid Primary<br>Select Clear isedemogm.testlab.com                                                         | X                                                                                                    |
| Click on the Select button.<br>Add Response Policy Zone Wizard > Step 3 of 5<br>None<br>Use this Name Server Group Choose One<br>Use this set of name servers<br>Add Grid Primary<br>Select Clear isedemogm.testlab.com                                                         | Image: Second state         Image: Second state         Image: Second st                                                                                                    |
| Click on the Select button.<br>Add Response Policy Zone Wizard > Step 3 of 5<br>None<br>Use this Name Server Group Choose One ‡<br>Use this set of name servers<br>Add Grid Primary<br>Select Clear isedemogm.testlab.com                                                       | ₹                                                                                                    |
| Click on the Select button.<br>Add Response Policy Zone Wizard > Step 3 of 5<br>None<br>Use this Name Server Group Choose One ‡<br>Use this set of name servers<br>Add Grid Primary<br>Select Clear isedemogm.testlab.com<br>NAME _ IPV4 ADDRESS TYPE TSIG<br>No data           | ↓ ~          □         ↓ ~          □         ↓ ~          □         ↓ ~          □         ↓ ~          □         ↓ ~          □         ↓ ~          □                                                                                                    |
| Click on the Select button.<br>Add Response Policy Zone Wizard > Step 3 of 5<br>None<br>Use this Name Server Group Choose One<br>Use this set of name servers<br>Add Grid Primary<br>Select Clear isedemogm.testlab.com<br>MAME  IPV4 ADDRESS IPV6 ADDRESS TYPE TSIG<br>No data | Image: Second second seco |

15.

#### 16. Click on the Add button.

| None Use this Name Server Group Choose One                                                                                                    |                                                                                                    |
|----------------------------------------------------------------------------------------------------|----------------------------------------------------------------------------------------------------|
| Ise this set of name servers                                                                                                    | 2<br>()<br>()                                                                                                    |
|                                                                                                    |                                                                                                    |
|                                                                                                    |                                                                                                    |
|                                                                                                    |                                                                                                    |
| Cancel     Previous     Next     Schedule for Later     Sa       lick on Save and Close.     schedule for Later     Schedule for Later     Schedule for                                                                                                    | ave & Close •                                                                                                    |
| IPAM VLANs Super Host Devices DHCP DNS File Distribution                                                                                                    |                                                                                                    |
| Zones Members Name Server Groups Shared Record Groups Response Policy Zones Subscriber Services Deployment Blacklist Rulesets DNS84 Groups Qu                                                                                                    | ir 🚿 🤅                                                                                                    |
|                                                                                                    | pen                                                                                                    |
|                                                                                                    | slete + + + + + + + + + + + + + + + + + +                                                                                                    |
|                                                                                                    | rder Response                                                                                                    |
| Image: Control of the control of the control of t | olicy Zones<br>opy Rules                                                                                                    |
| Image: Condex and Condex and Condex an | opy Rules<br>reat Insight<br>the Cloud Client                                                                                                    |
| Image: Second and the second and the second and t | anage Dynamic<br>odda Groups                                                                                                    |
| Image: Conduct Conduct Conduc | Dicy Zones ppy Rules vreat Insight the Cloud Client anage Dynamic date Groups upport Zone en DND Plane                                                                                                    |
| Image: Control of the control of the control of th               | blicy Zones<br>pp Rules<br>preat Insight<br>the Cloud Client<br>anage Dynamic<br>odate Groups<br>aport Zone<br>ove DNS View<br>tid DNS<br>conselline                                                       |
| Image: Concernent of the concernent of the concernent               | por Zones<br>oppy Rules<br>wreat Insight<br>the Cloud Client<br>anage Dynamic<br>dotte Groups<br>uport Zone<br>ove DNS View<br>opperties<br>estart Services                                                |
| Image: Concert and the concert and the concert                | objey Zones<br>opy Rules<br>reat Insight<br>the Cloud Clent<br>anage Dynamic<br>odate Groups<br>opper Zone<br>over DNS View<br>rid DNS<br>coperties<br>estart Services<br>SV Import<br>SV Job Manager      |
| Image: Area and a construction of the construction of the construction of t               | blicy Zones<br>oppy Fules<br>wreat Insight<br>the Cloud Client<br>anage Dynamic<br>date Groups<br>uport Zone<br>over DNS View<br>operfus<br>sestart Services<br>SV Import<br>SV Job Manager<br>N Converter |

19. Click on the name of the local RPZ.

| Zones Members            | Name Sen         | ver Groups Shared Reco                               | rd Groups Resp            | onse Policy Zones | Subscriber Services Deployment | Blacklist Rulesets | DNS64 Groups Qu | Toolbar                            |   |
|--------------------------|------------------|------------------------------------------------------|---------------------------|-------------------|--------------------------------|--------------------|-----------------|------------------------------------|---|
| sponse Policy Zones Home |                  |                                                      |                           |                   |                                |                    |                 | + Add                              | - |
| cal-rpz 🛛 🔒 🥖            | <b>8</b>         |                                                      |                           |                   |                                |                    |                 | → Open                             |   |
| Quick Filter None        | ~ 0              | Filter On Show Filter                                | ir                        |                   |                                |                    |                 | Edit                               |   |
|                          |                  |                                                      |                           |                   |                                |                    |                 | Extensible                         | 1 |
| • •   🗹   🛅 •   🗘        | • •              |                                                      |                           |                   |                                | Go to              | Go              | Attributes                         |   |
| Passthru Rule            | Þ                | DATA                                                 |                           | COMME             | T SITE                         |                    |                 | Permissions                        |   |
| Block (No Such Domain    | n) Rule ▶        |                                                      |                           |                   |                                |                    |                 | Order Response<br>Policy Zones     |   |
| Substitute (Domain Na    | P<br>ne) Rule It | Block Domain Name (No                                | Data) Rule                |                   |                                |                    |                 | Copy Rules                         |   |
| Substitute (Record) Ru   | e ⊧              | Block IP Address (No Da<br>Block Client IP Address ( | ta) Hule<br>No Data) Rule |                   |                                |                    |                 | Threat Insight in the Cloud Client |   |
|                          |                  |                                                      |                           |                   |                                |                    |                 | Manage Dynamic<br>Update Groups    |   |
|                          |                  |                                                      |                           |                   |                                |                    |                 | 🛃 Import Zone                      |   |
|                          |                  |                                                      |                           |                   |                                |                    |                 | E Move DNS View                    |   |
|                          |                  |                                                      |                           |                   |                                |                    |                 | Grid DNS<br>Properties             |   |
|                          |                  |                                                      |                           |                   |                                |                    |                 | C Restart Services                 |   |
|                          |                  |                                                      |                           |                   |                                |                    |                 | 📩 CSV Import                       |   |
|                          |                  |                                                      |                           |                   |                                |                    |                 | 🔎 CSV Job Manager                  |   |
|                          |                  |                                                      |                           |                   |                                |                    |                 | ➡ IDN Converter                    |   |
|                          |                  |                                                      |                           |                   |                                |                    |                 |                                    |   |
|                          |                  |                                                      |                           |                   |                                |                    |                 |                                    |   |

20. Click on the '+' button to select a rule type. For example, select Block (No Such Domain) → Block Domain Name.

| Add a Block Domain Name (No Data) Rule > Step 1 of 3 |                                               |          |  |  |  |  |  |  |
|------------------------------------------------------|-----------------------------------------------|----------|--|--|--|--|--|--|
| Name                                                 | www.yahoo.com .local-rpz Select Zone Clear    | <b>?</b> |  |  |  |  |  |  |
| DNS View                                             | default                                       |          |  |  |  |  |  |  |
| Policy                                               | Block (No Data)                               |          |  |  |  |  |  |  |
| Comment                                              |                                               |          |  |  |  |  |  |  |
| Disable                                              |                                               |          |  |  |  |  |  |  |
|                                                      |                                               |          |  |  |  |  |  |  |
|                                                      |                                               |          |  |  |  |  |  |  |
|                                                      |                                               |          |  |  |  |  |  |  |
| Cancel                                               | Previous Next Schedule for Later Save & Close | •        |  |  |  |  |  |  |

21. Enter a URL or domain like the above.

#### 22. Click Save and Close.

| Infoblox 📚 🛛 🗖 🔤                                                                                                    | ashboards Data M | Management Smart Fo  | lders Reporti   | ing Grid        | Administration            |                    |              |    | Q Search                                                                                                    | admin | • |
|----------------------------------------------------------------------------------------------------|------------------|----------------------|-----------------|-----------------|---------------------------|--------------------|--------------|----|----------------------------------------------------------------------------------------------------|-------|---|
| IPA                                                                                                    | AM VLANs S       | Super Host Devices   | DHCP DNS        | File Distributi | on                        |                    |              |    |                                                                                                    |       |   |
| Zones Members Nar                                                                                                    | me Server Groups | Shared Record Groups | Response Policy | Zones Subsc     | riber Services Deployment | Blacklist Rulesets | DNS64 Groups | Qu | Toolbar                                                                                                    | »     | 0 |
| Response Policy Zones Home<br>IOCal-rpz A P R<br>Quick Filter None<br>+ •   2   = •   + •   E<br>NAME OR ADDRESS P<br>= WWW.yahoo.com B | Policy DA        | Show Filter          |                 | COMMENT         | SITE                      | Go to              |              | Go | Add     Open     Cat     Delete     Extensible     Attributes     Permissions     Order Response     Policy Zones |       |   |
|                                                                                                    |                  |                      |                 |                 |                           |                    |              |    |                                                                                                    |       |   |
|                                                                                                    |                  |                      |                 |                 |                           |                    |              |    |                                                                                                    |       |   |

23. To test, run a dig (linux) or nslookup (windows). You should see a similar output. 10.60.16.25 is the DNS server with DNS Firewall enabled.

```
sc-l-thomasl:Documents thomasl$ dig @10.60.16.25 www.yahoo.com
; <<>> DiG 9.8.3-P1 <<>> @10.60.16.25 www.yahoo.com
; (1 server found)
;; global options: +cmd
;; Got answer:
;; ->>HEADER<<- opcode: QUERY, status: NXDOMAIN, id: 10664
;; flags: qr rd ra; QUERY: 1, ANSWER: 0, AUTHORITY: 0, ADDITIONAL: 1
;; QUESTION SECTION:
;www.yahoo.com.
                                IN
                                        А
;; ADDITIONAL SECTION:
local-rpz.
                        900
                                IN
                                        SOA
                                                infoblox.localdomain. please_se
_email.absolutely.nowhere. 2 10800 3600 2419200 900
;; Query time: 3 msec
;; SERVER: 10.60.16.25#53(10.60.16.25)
;; WHEN: Thu Jan 26 19:29:18 2017
;; MSG SIZE rcvd: 131
```

24. Notice the NXDOMAIN status.

25. In addition, navigate to Administration → Logs → Syslog. Search for CEF (common event format) messages. This shows an RPZ hit did occur.

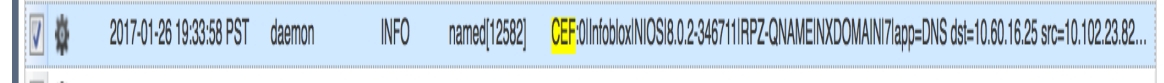

### Configure RPZ Feed with Cloud Services Portal.

- 1. Log into the Infoblox GUI.
- 2. Navigate to Data Management  $\rightarrow$  DNS  $\rightarrow$ Response Policy Zones.

| Ir | roblox 📚     |         | Dashboards         | Data Management   | Smart Folders   | Reporting C     | Grid Administration          |                   |                |          |                | Q Search | admin    |               |
|----|--------------|---------|--------------------|-------------------|-----------------|-----------------|------------------------------|-------------------|----------------|----------|----------------|----------|----------|---------------|
|    |              |         | IPAM VLAN          | vs Super Host     | Devices DHCP    | DNS File        | Distribution                 |                   |                |          |                |          |          |               |
| 1  | Zones        | Members | Name Server Groups | s Shared Record C | Groups Response | Policy Zones    | Subscriber Services Deployme | nt Blacklist Rule | esets DNS64 G  | roups Qu | ery Monitoring |          | <b>#</b> | <b>G</b><br>« |
|    | default      |         | R                  |                   |                 |                 |                              |                   |                |          |                |          |          |               |
|    | Quick Filte  | rNone   | ✓ Off Filt         | er On Show Filte  | r               |                 |                              |                   |                |          |                |          |          |               |
|    | →   <b>+</b> | 210.    | 1 🕹 - 1 🖶          |                   |                 |                 |                              |                   |                | Go to    |                | Go       |          |               |
|    |              |         | NAME               | TYPE              | SEVERITY        | PRIMARY NAME S  | LAST UPDATED                 | COMMENT           | MULTI-MASTER Z | SITE     |                |          |          |               |
|    |              | 0       | local-rpz          | Local             | Major           | isedemogm.testl |                              |                   | No             |          |                |          |          |               |
|    |              |         |                    |                   |                 |                 |                              |                   |                |          |                |          |          |               |
|    |              |         |                    |                   |                 |                 |                              |                   |                |          |                |          |          |               |
|    |              |         |                    |                   |                 |                 |                              |                   |                |          |                |          |          |               |
|    |              |         |                    |                   |                 |                 |                              |                   |                |          |                |          |          |               |
|    |              |         |                    |                   |                 |                 |                              |                   |                |          |                |          |          |               |
|    |              |         |                    |                   |                 |                 |                              |                   |                |          |                |          |          |               |
|    |              |         |                    |                   |                 |                 |                              |                   |                |          |                |          |          |               |
|    |              |         |                    |                   |                 |                 |                              |                   |                |          |                |          |          |               |
|    |              |         |                    |                   |                 |                 |                              |                   |                |          |                |          |          |               |
|    |              |         |                    |                   |                 |                 |                              |                   |                |          |                |          |          |               |
|    |              |         |                    |                   |                 |                 |                              |                   |                |          |                |          |          |               |
|    |              |         |                    |                   |                 |                 |                              |                   |                |          |                |          |          |               |
|    |              |         |                    |                   |                 |                 |                              |                   |                |          |                |          |          |               |
|    |              |         |                    |                   |                 |                 |                              |                   |                |          |                |          |          |               |

3. Click on the '+' button to bring up the RPZ wizard.

|    | Add Response Policy                                                                                | y Zone Wizard > Step 1 of 5                                        | ×             |
|----|----------------------------------------------------------------------------------------------------|--------------------------------------------------------------------|---------------|
|    | <ul> <li>Add Local Response</li> <li>Add Response Policy</li> <li>Add FireEye-Integrate</li> </ul> | Policy Zone<br>y Zone Feed<br>ed Response Policy Zone              | <b>₽</b> ≪    |
| 4  | Cancel                                                                                             | Previous Next Schedule for Later Save & C                          | Close •       |
| 4. | Add Response Policy                                                                                | y Zone Wizard > Step 2 of 5                                        | ×             |
|    | *Name                                                                                              | base.rpz.infoblox.local                                            | <b>?</b><br>« |
|    | Policy Override<br>Severity<br>Comment                                                             | None (Given)<br>Major                                              |               |
|    | Disable                                                                                            | Disabling large amounts of data may take a longer time to execute. |               |
|    | Lock                                                                                               |                                                                    |               |
|    | Cancel                                                                                             | Previous Next Schedule for Later Save & C                          | Close •       |

- 5. Enter the name of the feed.
  - a. The choices for standard feeds are:

- 1. Base.rpz.infoblox.local
- 2. antimalware.rpz.infoblox.local
- 3. ransomware.rpz.infoblox.local
- 4. bogon.rpz.infoblox.local
- b. The choices for Plus or Advanced feeds are:
  - 1. Antimalware-ip.rpz.infoblox.local
  - 2. Bot-ip.rpz.infoblox.local
  - 3. Exploit-ip.rpz.infoblox.local
  - 4. Malware-dga.rpz.infoblox.local
  - 5. Tor-exit-node-ip.rpz.infoblox.local
  - 6. Multi-domain.surbl.rpz.infoblox.local
  - 7. Fresh-domain.surbl.rpz.infoblox.local
- 6. The Policy Override drop down menu allows you to override all of the policy rules for each RPZ entry. The choices are:
  - a. None means allow the policy to be enforced at the rule level.
  - b. Log only if a rule is hit, then no action will be taken and a syslog message will be logged. This setting is good for testing purposes.
  - c. Block (No data) on a rule hit, the response will contain no data.
  - d. Block (No such domain) on a rule hit, the response will be no such domain. This is the same as NXDomain in the output of a dig command.
  - e. Passthru-sends a response without modification
  - f. Substitute a preconfigured domain is passed back as a response such as a walled garden website.
- 7. Severity drop down menu specifies the severity number to be assigned in the syslog entry. The choices are:
  - a. Major (default).
  - b. Critical.
  - c. Warning.
  - d. Informational.
- 8. Enter details of this RPZ into the comment box.
- 9. The Disable button allows for disabling this RPZ.
- 10. The Lock button allows for locking the configuration to prevent other users from making changes.

#### 11. Click Next.

|     | Add Response Policy                                                                    | Zone Wizard > Step 3    | of 5      |                |                    | ×                    |          |
|-----|----------------------------------------------------------------------------------------|-------------------------|-----------|----------------|--------------------|----------------------|----------|
|     | <ul> <li>None</li> <li>Use this Name Server</li> <li>Use this set of name s</li> </ul> | Group Choose One 🔹      |           |                |                    | •   12   m           |          |
|     |                                                                                        | ADDRESS IPV6 ADDRESS    | ТҮРЕ      | TSIG           |                    | Grid Primary         |          |
|     | No data                                                                                |                         |           |                |                    | Grid Secondary       |          |
|     | NO Gala                                                                                |                         |           |                |                    | External Primary     |          |
|     |                                                                                        |                         |           |                |                    | External Secondary   |          |
|     |                                                                                        |                         |           |                |                    | All Recursive Name S | ervers   |
|     |                                                                                        |                         |           |                |                    |                      |          |
|     |                                                                                        |                         |           |                |                    |                      |          |
|     | Cancel                                                                                 | Previous                | Next      |                | Schedule for Later | Save & Close 🔹       |          |
| 12  | For this type of RPZ                                                                   | an external primar      | v DNS ser | ver and Grid s | econdary serve     | r need to be ad      | ded      |
| 12. | Add Response Polic                                                                     | v Zone Wizard > Ster    | 0 3 of 5  |                |                    |                      | ×        |
|     |                                                                                        | ,                       |           |                |                    |                      | 0        |
|     | None                                                                                   | Chasses One             | •         |                |                    |                      | <b>%</b> |
|     | Use this set of name                                                                   | choose One              | Ŧ         |                |                    |                      |          |
|     |                                                                                        | 5 901 V01 9             |           |                |                    | <b>+</b> •   ⊠   i   | Ū        |
|     | Add External Primary                                                                   |                         |           |                |                    |                      | ×        |
|     | *Name                                                                                  | base.rpz.infoblox.local | TSIG      |                |                    |                      |          |
|     | tê derese                                                                              | 54 00 00 405            | 🕑 Us      | e TSIG         |                    |                      |          |
|     | Address                                                                                | 54.69.93.185            | •         | Key Name       | blox.com-infob     | lox-rez78            |          |
|     |                                                                                        |                         |           | Key Algorithm  | HMAC-MD5           | ¢                    |          |
|     |                                                                                        |                         |           | Key Data       | Jj2kVQydA7V4       | H/hOkZ               |          |
|     |                                                                                        |                         | O Us      | e 2.x TSIG     |                    |                      |          |
|     |                                                                                        |                         |           |                |                    |                      |          |
|     | Cancel                                                                                 | Previous                | Next      |                | Schedule for       | r Later Save & C     | ose 🔹    |
| 13  | Add:                                                                                   |                         |           |                |                    |                      |          |

- a. The name of the feed.
- b. The IP address of the feed server.
- c. Key name.

d. Key data which is the TSIG key.

Note: The feed name, external primary IP address, key name and TSIG key details will be provided from <u>https://csp.infoblox.com</u>.

- 14. Click on the 'Add' button.
- 15. Add the Grid Secondary server.

| Add Response Policy Zone Wizard > Step 3 of 5                                                    |                   |          |  |  |  |  |  |
|--------------------------------------------------------------------------------------------------|-------------------|----------|--|--|--|--|--|
| None         Use this Name Server Group       Choose One \$         Use this set of name servers |                   | <b>3</b> |  |  |  |  |  |
| Add Grid Secondary         Select       Clear         Lead Secondary                             | + -   🖻   🛅       |          |  |  |  |  |  |
| NAME _         IPV4 ADDRESS         IPV6 ADDRESS         TYPE         TSIG                       |                   |          |  |  |  |  |  |
| base.rpz.infob 54.69.93.185 Ext Primary blox.com-infoblox-rez788[Jj2kVQydA7V4                    | 4H/hOkZ]          |          |  |  |  |  |  |
| Cancel Pravious Next Schedule for Le                                                             | star Save & Class | -        |  |  |  |  |  |
| Cancel Previous Next Schedule for La                                                             | save & Close      | •        |  |  |  |  |  |

16. Click on the one of the names. This server will store the feed when it is transferred.

| Add Response Policy Zone Wizard > Step 3 of 5  None Use this set of name servers  Add Grid Secondary  Select Clour Sectemany Add Clarges  I Prev ADDRESS IPPE TER Base.rpz.intob 54.69.93.165 Ext Primary blox.com-intoblox-rez788[JBXVOydATV4HhOlk2]  Cancel Prevbous Next Schedule for Later Save 5 Cloce - Click on the 'Add' button.  Add Response Policy Zone Wizard > Step 3 of 5  None Use this set of name servers  Add Secondary  Use this set of name servers  Add Cancel Prevbous Next Click on the 'Add' button.  Add Response Policy Zone Wizard > Step 3 of 5  None Use this set of name servers  Add Response Policy Zone Wizard > Step 3 of 5  None Use this set of name servers  Add Response Policy Zone Wizard > Step 3 of 5  None Use this set of name servers  Add Response Policy Zone Wizard > Step 3 of 5  None Use this set of name servers  Add Response Policy Zone Wizard > Step 3 of 5  None Use this set of name servers  Add Response Policy Zone Wizard > Step 3 of 5  None Use this set of name servers  Add Response Policy Zone Wizard > Step 3 of 5  None Use this set of name servers  Add Response Policy Zone Wizard > Step 3 of 5  None Use this set of name servers  Add Response Policy Zone Wizard > Step 3 of 5  None Use this set of name servers  Add Response Policy Zone Wizard > Step 3 of 5  None Use this set of name servers  Add Response Policy Zone Wizard > Step 3 of 5  None Use this set of name servers  Add Response Policy Zone Wizard > Step 3 of 5  Add Response Policy Zone Wizard > Step 3 of 5  Add Response Policy Zone Wizard > Step 3 of 5  Add Response Policy Zone Wizard > Step 3 of 5  Add Response Policy Zone Wizard > Step 3 of 5  Add Response Policy Zone Wizard > Step 3 of 5  Add Response Policy Zone Wizard > Step 3 of 5  Add Response Policy Zone Wizard > Step 3 of 5  Add Response Policy Zone Wizard > Step 3 of 5  Add Response Policy Zone Wizard > Step 3 of 5  Add Response Policy Zone Mizard > Step 3 of 5  Add Response Policy Zone Mizard > Step 3 of 5  Add Response 4  Add Response Policy Zone Add Response 4  Add Respon                                                                                                    | -                                                                                           |                                                                                                    |                                                                                                    |                                                                                   |                                                                                                    |                                      |                     |              |
|----------------------------------------------------------------------------------------------------|---------------------------------------------------------------------------------------------|----------------------------------------------------------------------------------------------------|----------------------------------------------------------------------------------------------------|-----------------------------------------------------------------------------------|----------------------------------------------------------------------------------------------------|--------------------------------------|---------------------|--------------|
| <ul> <li>None</li> <li>Use this Name Server Group</li> <li>Choose One :</li> <li>Use this set of name servers</li> <li>+ •   <i>x</i>   <i>x</i></li> <li><i>A</i> dd Grid Secondary</li> <li>Lead Secondary</li> <li>Lead Secondary</li> <li>Lead Secondary</li> <li>Add Cancel</li> <li>None</li> <li>Use this Name Server Group</li> <li>Choose One :</li> <li>Use this Name Server Group</li> <li>Choose One :</li> <li>Use this Name Server Group</li> <li>Choose One :</li> <li>Use this Safe of name servers</li> <li>+ •   <i>x</i>   <i>x</i></li> <li>I MAK →   PY4 ADDRESS</li> <li>PY4 ADDRESS</li> <li>PY4 ADDRESS</li> <li>Previous</li> <li>None</li> <li>Use this Name Server Group</li> <li>Choose One :</li> <li>Use this set of name servers</li> <li>+ •   <i>x</i>   <i>x</i></li> <li>I MAK →   PY4 ADDRESS</li> <li>YYE&lt; TSG</li> <li>I MAK →   PY4 ADDRESS</li> <li>YYE</li> <li>I MAK →   PY4 ADDRESS</li> <li>YYE</li> <li>YYE</li> <li>Sedemogm.te 1060.22.240</li> <li>Grid Secondary No</li> </ul>                                                                                                    | Ad                                                                                          | ld Response F                                                                                                    | olicy Zone W                                                                                               | /izard > Step 3                                                                   | of 5                                                                                                    |                                      |                     |              |
| <ul> <li></li></ul>                                                                                                    | •                                                                                           | None<br>Use this Name S<br>Use this set of r                                                                                         | Server Group                                                                                               | Choose One                                                                        |                                                                                                    |                                      |                     |              |
| Add Grid Secondary       Image: Select Clear Isedemogm.testilab.com         Lead Secondary       Add Cancel         Image: Lead Secondary       Add Cancel         Image: Image: Imag                                                                                                    |                                                                                             |                                                                                                    |                                                                                                    |                                                                                   |                                                                                                    |                                      | +                   | •   🗹   💼    |
| Select Clear Bedemogm.testlab.com<br>Lead Secondary<br>Add Cancel<br>MAME  PV4 ADDRESS IPV6 ADDRESS TYPE TSIG<br>base.rpz.inlob 54.69.93.185 Ext Primary blox.com-inloblox-rez788[Jj2kVQydA7V4H/hQkZ]<br>Cancel Previous Next Schedule for Later Save & Close •<br>Citck on the 'Add' button.<br>Add Response Policy Zone Wizard > Step 3 of 5<br>None<br>Use this set of name servers<br>Vise this set of name servers<br>Vise this s | Ad                                                                                          | dd Grid Secondary                                                                                                    | /                                                                                                    |                                                                                   |                                                                                                    |                                      |                     | ×            |
| Lead Secondary       Add Cancel         INME       IPV4 ADDRESS       IPV4 ADDRESS       TYPE         base.rpz.infob       54.69.93.185       Ext Primary       biox.com-infoblox-rez786[Jj2k/QydAT/V4H/hOkZ]         Cancel       Previous       Next       Schedule for Later       Save & Close •         Citck on the 'Add' button.         Add Response Policy Zone Wizard > Step 3 of 5         • None       •       •       •       •       •       •       •       •       •       •       •       •       •       •       •       •       •       •       •       •       •       •       •       •       •       •       •       •       •       •       •       •       •       •       •       •       •       •       •       •       •       •       •       •       •       •       •       •       •       •       •       •       •       •       •       •       •       •       •       •       •       •       •       •       •       •       •       •       •       •       •       •       •       •       •       •       •       •       •       •                                                                                                    | 5                                                                                           | Select Clear                                                                                                    | isedemogm.testla                                                                                           | ab.com                                                                            |                                                                                                    |                                      |                     |              |
| Lead Secondary       Add Cancel         IMME _ IPV4 ADDRESS       IPV6 ADDRESS       IPV6 TSIG         base.rpz.intob       54.69.93.185       Ext Primary       blox.com-intoblox-rez788[J]2kVQydA7V4H/hOkZ]         Cancel       Previous       Next       Schedule for Later       Save & Close •         Click on the 'Add' button.         Add Response Policy Zone Wizard > Step 3 of 5         None         Use this Name Server Group       Choose One •         • Use this set of name servers         Image:       IPV6 ADDRESS       TYPE         Image:       IPV6 ADDRESS       TYPE       TSIG         Image:       IPV6 ADDRESS       TYPE       TSIG         Image:       IPV6 ADDRESS       TYPE       TSIG         Image:       IPV6 ADDRESS       TYPE       TSIG         Image:       IPV6 ADDRESS       TYPE       TSIG         Image:       IPV6 ADDRESS       TYPE       TSIG         Image:       IPV6 ADDRESS       TYPE       TSIG         Image:       IPV6 ADDRESS       TYPE       TSIG         Image:       Image:       Image:       Image:         Image:       Image:       Image:       Image:         Image: </td <td></td> <td></td> <td></td> <td></td> <td></td> <td></td> <td></td> <td></td>                                                                                                    |                                                                                             |                                                                                                    |                                                                                                    |                                                                                   |                                                                                                    |                                      |                     |              |
| Add       Cancel         Image: IPV4 ADDRESS       IPV6 ADDRESS       TYPE         Image: Intob       54.69.93.185       Ext Primary       blox.com-infobiox-rez788[J]2k/QydA7V4H/hOkZ]         Cancel       Previous       Next       Schedule for Later       Save & Close •         Click on the 'Add' button.       Add Response Policy Zone Wizard > Step 3 of 5       •       None         Use this Name Server Group       Choose One ♥       •       •       •       •       •       •       •       •       •       •       •       •       •       •       •       •       •       •       •       •       •       •       •       •       •       •       •       •       •       •       •       •       •       •       •       •       •       •       •       •       •       •       •       •       •       •       •       •       •       •       •       •       •       •       •       •       •       •       •       •       •       •       •       •       •       •       •       •       •       •       •       •       •       •       •       •       •                                                                                                    |                                                                                             | Lead Secondary                                                                                                    |                                                                                                    |                                                                                   |                                                                                                    |                                      |                     |              |
| INME       IPV4 ADDRESS       IPV6 ADDRESS       TVPE       TSIG         base.rpz.inlob       54.69.93.185       Ext Primary       blox.com-infoblox-rez788[Jj2kVQydA7V4H/hOkZ]         Cancel       Previous       Next       Schedule for Later       Save & Close •         Click on the 'Add' button.         Add Response Policy Zone Wizard > Step 3 of 5         None       Use this Name Server Group       Choose One \$         Use this set of name servers         INAME _       IPV4 ADDRESS       TYPE         INAME _       IPV4 ADDRESS       TYPE         INAME _       IPV4 ADDRESS       TYPE         INAME _       IPV4 ADDRESS       TYPE         INAME _       IPV4 ADDRESS       TYPE         INAME _       IPV4 ADDRESS       TYPE         Isedemogm.te       10.60.22.240       Grid Secondary         No       Grid Secondary       No                                                                                                    |                                                                                             |                                                                                                    |                                                                                                    |                                                                                   |                                                                                                    |                                      | Ad                  | d Cancel     |
| WME       IPV4 ADDRESS       IPV6       TSIG         base.rpz.infob       54.69.93.185       Ext Primary       blox.com-infoblox-rez788[Jj2kVQydA7V4H/hOkZ]         Cancel       Previous       Next       Schedule for Later       Save & Close •         Click on the 'Add' button.         Add Response Policy Zone Wizard > Step 3 of 5         None       Use this set of name servers         Use this set of name servers         Implementary       Implementary         base.rpz.infob       54.69.93.185       Ext Primary       blox.com-infoblox-rez788[Jj2kVQydA7V4H/hOkz]         isedemogm.te       10.60.22.240       Grid Secondary       No                                                                                                    |                                                                                             | 1                                                                                                    |                                                                                                    |                                                                                   |                                                                                                    |                                      |                     |              |
| base.rpz.inlob       54.69.93.185       Ext Primary       blox.com-infoblox-rez788[ij]2kVQydA7V4H/hOkZ]         Cancel       Previous       Next       Schedule for Later       Save & Close •         Click on the 'Add' button.         Add Response Policy Zone Wizard > Step 3 of 5         None         Use this set of name servers         ▶ Next         TYPE         TSIG         base.rpz.infob         64.69.93.185         PY6 ADDRESS         TYPE         Sedemogm.te         10.60.22.240         Grid Secondary         No                                                                                                    |                                                                                             |                                                                                                    | IPV4 ADDRESS                                                                                               | IPV6 ADDRESS                                                                      | TYPE                                                                                                    | TSIG                                 |                     |              |
| Cancel Previous Next Schedule for Later Save & Close •   Click on the 'Add' button. Add Response Policy Zone Wizard > Step 3 of 5  None Use this Name Server Group Choose One • Use this set of name servers • Use this set of name servers • Use this set of name servers • Use this set of name servers • IPV4 ADDRESS IPV6 ADDRESS TYPE TSIG base.rpz.infob 54.69.93.185 Ext Primary blox.com-infoblox.rez788[J]2kVQydA7V4H/hOkZ] i sedemogm.te 10.60.22.240 Grid Secondary No                                                                                                    |                                                                                             | base.rpz.infob                                                                                                    | 54.69.93.185                                                                                               |                                                                                   | Ext Primary                                                                                                    | blox.com-infoblox-rez7               | '88[Jj2kVQydA7V4H/h | OkZ]         |
| Cancel Previous Next Schedule for Later Save & Close   Click on the 'Add' button.   Add Response Policy Zone Wizard > Step 3 of 5     None   Use this Name Server Group   Choose One +   Use this set of name servers     Image: Previous     Image: Previous <tr< td=""><td></td><td></td><td></td><td></td><td></td><td></td><td></td><td></td></tr<>                                                                                                    |                                                                                             |                                                                                                    |                                                                                                    |                                                                                   |                                                                                                    |                                      |                     |              |
| Cancel     Previous     Next     Schedule for Later     Save & Close                                                                                                    |                                                                                             |                                                                                                    |                                                                                                    |                                                                                   |                                                                                                    |                                      |                     |              |
| Chock on the 'Add' button.<br>Add Response Policy Zone Wizard > Step 3 of 5<br>None<br>Use this Name Server Group Choose One<br>Use this set of name servers<br>↓ ↓ ↓ ↓ ↓ ↓ ↓ ↓ ↓ ↓ ↓ ↓ ↓ ↓ ↓ ↓ ↓ ↓ ↓                                                                                                     |                                                                                             |                                                                                                    |                                                                                                    |                                                                                   |                                                                                                    |                                      |                     |              |
| Add Response Policy Zone Wizard > Step 3 of 5   None   Use this Name Server Group   Use this set of name servers     IPV4 ADDRESS   IPV4 ADDRESS   IPV6 ADDRESS   TYPE   TSIG   base.rpz.infob   54.69.93.185   Ext Primary   blox.com-infoblox-rez788[J]2kVQydA7V4H/hOkZ]     isedemogm.te   10.60.22.240   Grid Secondary No                                                                                                    | С                                                                                           | Cancel                                                                                                    |                                                                                                    | Previous                                                                          | Next                                                                                                    |                                      | Schedule for Later  | Save & Close |
| <ul> <li>None</li> <li>Use this Name Server Group Choose One </li> <li>Use this set of name servers</li> </ul>                                                                                                    | C<br>C                                                                                      | cancel                                                                                                    | ' button.                                                                                                  | Previous                                                                          | Next                                                                                                    |                                      | Schedule for Later  | Save & Close |
| <ul> <li>Use this Name Server Group Choose One ↓</li> <li>Use this set of name servers</li> <li>▲ • ▷ ▷ ○ □</li> <li>NAME ▲ □ PV4 ADDRESS 1PV6 ADDRESS 1YPE TSIG</li> <li>base.rpz.infob 54.69.93.185 Ext Primary blox.com-infoblox-rez788[J]2kVQydA7V4H/hOkZ]</li> <li>isedemogm.te 10.60.22.240 Grid Secondary No</li> </ul>                                                                                                    | c<br>lick<br>Ad                                                                             | con the 'Add<br>Response F                                                                                                    | ' button.<br>Policy Zone W                                                                                 | Previous<br>/izard > Step 3                                                       | Next                                                                                                    |                                      | Schedule for Later  | Save & Close |
| <ul> <li>● Use this set of name servers</li> <li> <ul> <li>If V4 ADDRESS</li> <li>IPV6 ADDRESS</li> <li>TYPE</li> <li>TSG</li> <li>base.rpz.infob</li> <li>54.69.93.185</li> <li>Ext Primary</li> <li>blox.com-infoblox-rez788[J]2kVQydA7V4H/hOkZ]</li> <li>isedemogm.te</li> <li>10.60.22.240</li> <li>Grid Secondary</li> <li>No</li> </ul> </li> </ul>                                                                                                    | C<br>C<br>C<br>C<br>C<br>C<br>C<br>C<br>C<br>C<br>C<br>C<br>C<br>C<br>C<br>C<br>C<br>C<br>C | con the 'Add<br>d Response F                                                                                                    | ' button.<br>Policy Zone W                                                                                 | Previous<br>/izard > Step 3                                                       | Next                                                                                                    |                                      | Schedule for Later  | Save & Close |
| Image: NAME _ IPV4 ADDRESS IPV6 ADDRESS TYPE TSIG   Image: base.rpz.infob 54.69.93.185 Ext Primary blox.com-infoblox-rez788[Jj2kVQydA7V4H/hOkZ]   Image: base.rpz.infob 10.60.22.240 Grid Secondary No                                                                                                    | C<br>C<br>C<br>C<br>C<br>C<br>C<br>C<br>C<br>C<br>C<br>C<br>C<br>C<br>C<br>C<br>C<br>C<br>C | Cancel<br>K on the 'Add'<br>Id Response F<br>None<br>Use this Name S                                                                 | ' button.<br>Policy Zone W<br>Server Group                                                                 | Previous<br>/izard > Step 3<br>Choose One \$                                      | Next                                                                                                    |                                      | Schedule for Later  | Save & Close |
| NAME       IPV4 ADDRESS       IPV6 ADDRESS       TYPE       TSIG         base.rpz.infob       54.69.93.185       Ext Primary       blox.com-infoblox-rez788[Jj2kVQydA7V4H/hOkZ]         isedemogm.te       10.60.22.240       Grid Secondary       No                                                                                                    | C<br>Click<br>Ad                                                                            | Cancel<br>K on the 'Add'<br>Id Response P<br>None<br>Use this Name S<br>Use this set of r                                            | ' button.<br>Policy Zone W<br>Server Group                                                                 | Previous<br>/izard > Step 3<br>Choose One \$                                      | Next                                                                                                    |                                      | Schedule for Later  | Save & Close |
| base.rpz.infob 54.69.93.185 Ext Primary blox.com-infoblox-rez788[Jj2kVQydA7V4H/hOkZ]     isedemogm.te 10.60.22.240 Grid Secondary No     No                                                                                                    | Click<br>Ad                                                                                 | Cancel<br>c on the 'Add<br>d Response F<br>None<br>Use this Name S<br>Use this set of r                                              | ' button.<br>Policy Zone W<br>Server Group                                                                 | Previous<br>/izard > Step 3<br>Choose One \$                                      | Next                                                                                                    |                                      | Schedule for Later  | Save & Close |
| □ isedemogm.te 10.60.22.240   Grid Secondary No                                                                                                    | C<br>Click<br>Ad                                                                            | Cancel<br>Con the 'Add<br>Id Response F<br>None<br>Use this Name S<br>Use this set of r                                              | ' button.<br>Policy Zone W<br>Server Group<br>name servers                                                 | Previous<br>/izard > Step 3<br>Choose One \$                                      | Next<br>F of 5                                                                                                    | TSIG                                 | Schedule for Later  | Save & Close |
|                                                                                                    | C<br>Click<br>Ad                                                                            | Cancel<br>Con the 'Add'<br>Id Response F<br>None<br>Use this Name S<br>Use this set of r<br>NAME                                     | ' button.<br>Policy Zone W<br>Server Group<br>name servers<br>IPV4 ADDRESS<br>54.69.93.185                 | Previous Vizard > Step 3 Choose One                                               | Next<br>of 5<br>TYPE<br>Ext Primary                                                                                                    | TSIG<br>blox.com-infoblox-rez7       | Schedule for Later  | Save & Close |
|                                                                                                    | Click<br>Ad                                                                                 | Cancel<br>Con the 'Add'<br>Id Response P<br>None<br>Use this Name S<br>Use this set of r<br>NAME =<br>base.rpz.infob<br>isedemogm.te | ' button.<br>Policy Zone W<br>Server Group<br>name servers<br>IPV4 ADDRESS<br>54.69.93.185<br>10.60.22.240 | Previous Vizard > Step 3 Choose One                                               | Next<br>of 5<br>TYPE<br>Ext Primary<br>Grid Secondary                                                                                                    | TSIG<br>blox.com-infoblox-rez7<br>No | Schedule for Later  | Save & Close |
|                                                                                                    | C<br>Click<br>Ad                                                                            | Cancel<br>Con the 'Add<br>d Response F<br>None<br>Use this Name S<br>Use this set of r<br>NAME •<br>base.rpz.infob<br>isedemogm.te   | ' button.<br>Policy Zone W<br>Server Group<br>name servers<br>IPV4 ADDRESS<br>54.69.93.185<br>10.60.22.240 | Previous /izard > Step 3 Choose One                                               | Next<br>of 5<br>TYPE<br>Ext Primary<br>Grid Secondary                                                                                                    | TSIG<br>blox.com-infoblox-rez7       | Schedule for Later  | Save & Close |
|                                                                                                    | Click<br>Ad                                                                                 | Cancel<br>Con the 'Add<br>Id Response F<br>None<br>Use this Name S<br>Use this set of r<br>NAME<br>base.rpz.infob<br>isedemogm.te    | ' button.<br>Policy Zone W<br>Server Group<br>name servers<br>IPV4 ADDRESS<br>54.69.93.185<br>10.60.22.240 | Previous Vizard > Step 3 Choose One                                               | Next<br>of 5<br>TYPE<br>Ext Primary<br>Grid Secondary                                                                                                    | TSIG<br>blox.com-infoblox-rez7<br>No | Schedule for Later  | Save & Close |
|                                                                                                    |                                                                                             | Cancel<br>Con the 'Add'<br>d Response F<br>None<br>Use this Name S<br>Use this set of r<br>NAME •<br>base.rpz.infob<br>isedemogm.te  | ' button.<br>Policy Zone W<br>Server Group<br>name servers<br>1PV4 ADDRESS<br>54.69.93.185<br>10.60.22.240 | Previous Vizard > Step 3 Choose One                                               | Next<br>of 5<br>TYPE<br>Ext Primary<br>Grid Secondary                                                                                                    | TSIG<br>blox.com-infoblox-rez7<br>No | Schedule for Later  | Save & Close |
|                                                                                                    | Click<br>Ad                                                                                 | Cancel<br>Con the 'Add'<br>Id Response F<br>None<br>Use this Name S<br>Use this set of r<br>NAME ▲<br>base.rpz.infob<br>isedemogm.te | ' button.<br>Policy Zone W<br>Server Group<br>name servers<br>1PV4 ADDRESS<br>54.69.93.185<br>10.60.22.240 | Previous                                                                          | Next<br>of 5<br>TYPE<br>Ext Primary<br>Grid Secondary                                                                                                    | TSIG<br>blox.com-infoblox-rez7<br>No | Schedule for Later  | Save & Close |
|                                                                                                    |                                                                                             | Cancel<br>Con the 'Add<br>Id Response F<br>None<br>Use this Name S<br>Use this set of r<br>NAME •<br>base.rpz.infob<br>isedemogm.te  | ' button.<br>Policy Zone W<br>Server Group<br>name servers<br>1PV4 ADDRESS<br>54.69.93.185<br>10.60.22.240 | Previous         /izard > Step 3         Choose One       \$         IPV6 ADDRESS | Next Control Control C | TSIG<br>blox.com-infoblox-rez7<br>No | Schedule for Later  | Save & Close |
|                                                                                                    |                                                                                             | Cancel<br>Con the 'Add'<br>Id Response F<br>None<br>Use this Name S<br>Use this set of r<br>NAME A<br>base.rpz.infob<br>isedemogm.te | ' button.<br>Policy Zone W<br>Server Group<br>name servers<br>1PV4 ADDRESS<br>54.69.93.185<br>10.60.22.240 | Previous Vizard > Step 3 Choose One                                               | Next<br>of 5<br>TYPE<br>Ext Primary<br>Grid Secondary                                                                                                    | TSIG<br>blox.com-infoblox-rez7       | Schedule for Later  | Save & Close |

18. Click on 'Save & Close' button and then click on the 'Restart' button.

- 19. To verify that the zone transfer of the feed was correct, navigate to the Administration  $\rightarrow$  Logs  $\rightarrow$  Syslog and then select the member.
- 20. Conduct a search on the IP address of the feed server. You should see a similar following message:

|     |    | 7 ₿          | 2017-01-2     | 7 12:10:35 PST   | daemon             | INFO              | named[15220]                 | transfer of 'ba      | se.rpz.infoblox.l | ocal/IN' from <mark>54.69.93</mark> | 8 <mark>.185</mark> #53: Transfer complete | ed: 70 mess | ages, |        |
|-----|----|--------------|---------------|------------------|--------------------|-------------------|------------------------------|----------------------|-------------------|-------------------------------------|--------------------------------------------|-------------|-------|--------|
| 21. | Тс | o tes        | t, navig      | ate bacl         | k to Data          | Manager           | ment $\rightarrow$ DNS       | → Response           | onse Po           | licy Zones                          |                                            |             |       |        |
|     | In | foblox 💲     | •             | Dashboards C     | Pata Management    | Smart Folders Rep | orting Grid Administrat      | lon                  |                   |                                     |                                            | Q Search    | admin | -      |
|     |    |              |               | IPAM VLANs       | Super Host De      | wices DHCP D      | NS File Distribution         |                      |                   |                                     |                                            |             |       |        |
|     | *  | Zones        | Members Na    | me Server Groups | Shared Record Grou | Response Policy   | Zones Subscriber Services De | ployment Blacklist F | lulesets DNS64    | Groups Query Monitor                | ing                                        |             | (     | 0<br>« |
|     | (  | default      | 🖉 🖪           |                  |                    |                   |                              |                      |                   |                                     |                                            |             |       |        |
|     |    | Quick Filte  | None          | V Off Filter C   | In Show Filter     |                   |                              |                      |                   |                                     |                                            |             |       |        |
|     |    | →   <b>+</b> | 🖻   🗃 -   ᆂ - | -   😝            |                    |                   |                              |                      |                   |                                     | Go to                                      | Go          |       |        |
|     |    | =            | ORDER 🛋       | NAME             | TYPE               | SEVERITY PRIMA    | ARY NAME S LAST UPDATED      | COMMENT              | MULTI-MASTER Z    | SITE                                |                                            |             |       |        |
|     |    |              | 0             | local-rpz        | Local N            | fajor isedem      | nogm.test                    |                      | No                |                                     |                                            |             |       |        |
|     |    |              | 1             | base.rpz.infoblo | Feed N             | fajor base.m      | pz.infoblo                   |                      | No                |                                     |                                            |             |       |        |
|     |    |              |               |                  |                    |                   |                              |                      |                   |                                     |                                            |             |       |        |
|     |    |              |               |                  |                    |                   |                              |                      |                   |                                     |                                            |             |       |        |
|     |    |              |               |                  |                    |                   |                              |                      |                   |                                     |                                            |             |       |        |
|     |    |              |               |                  |                    |                   |                              |                      |                   |                                     |                                            |             |       |        |

- 22. Click on the feed entry to download the contents to a .CSV file.
- 23. Pick an item in the file to run a DNS resolution.
- 24. Depending upon the OS of your workstation run a 'dig' or 'nslookup' against the name server and URL. In this example, 10.60.2.2 is the DNS server with the RPZ feed enabled.

| [sc-l-thomasl:Documents thomasl                                                                                                    | .\$ dig @ | @10.60.2.2 www.06x.biz |  |  |  |
|----------------------------------------------------------------------------------------------------|-----------|------------------------|--|--|--|
| <pre>; &lt;&lt;&gt;&gt; DiG 9.8.3-P1 &lt;&lt;&gt;&gt; @10.60.2.2 www.06x.biz ; (1 server found) ;; global options: +cmd ;; Got answer: ;; -&gt;&gt;HEADER&lt;&lt;- opcode: QUERY, status: NXDOMAIN, id: 57803 ;; flags: qr rd ra; QUERY: 1, ANSWER: 0, AUTHORITY: 0, ADDITIONAL: 0</pre> |           |                        |  |  |  |
| ;; QUESTION SECTION:<br>;www.06x.biz.                                                                                                    | IN        | A                      |  |  |  |
| <pre>;; Query time: 188 msec<br/>;; SERVER: 10.60.2.2#53(10.60.2.2)<br/>;; WHEN: Fri Jan 27 17:32:31 2017<br/>;; MSG SIZE rcvd: 29</pre>                                                                                                    |           |                        |  |  |  |
| <pre>sc-l-thomasl:Documents thomasl\$</pre>                                                                                                    |           |                        |  |  |  |

- 25. Notice the status of NXDOMAIN.
- 26. In addition, navigate to Administration → Logs → Syslog and select the member that was resolving the bad entry. Search for CEF (common event format) messages.

| V | ġ. | 2017-01-27 17:32:31 PST | daemon | INFO | named[30112] | CEF:0IInfobloxINIOSI7.3.4-322642IRPZ-QNAMEINXDOMAINI4Iapp=DNS dst=10.60.2.2 src=10 |
|---|----|-------------------------|--------|------|--------------|------------------------------------------------------------------------------------|
|---|----|-------------------------|--------|------|--------------|------------------------------------------------------------------------------------|

## Troubleshooting

In case you are not getting a feed from our servers verify if:

- You used the right feed name.
- Your time is set correctly (NTP should be used).
- You use the right key name, TSIG key, and algorithm.

For further troubleshooting check the syslog of your (lead) secondary for message that include "transfer".

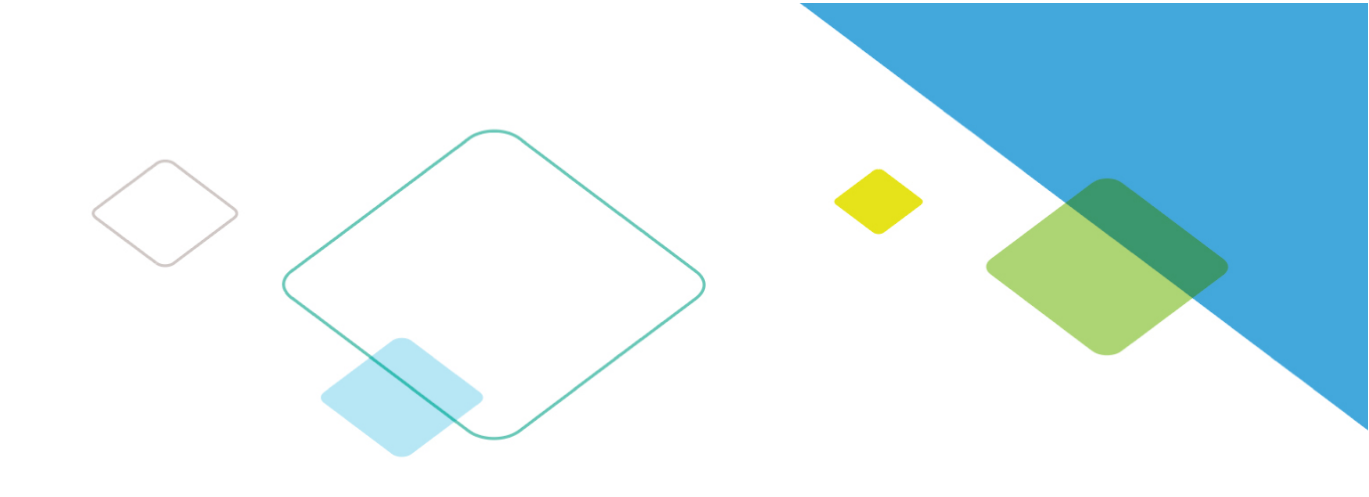

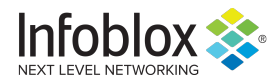

Infoblox enables next level network experiences with its Secure Cloud-Managed Network Services. As the pioneer in providing the world's most reliable, secure and automated networks, we are relentless in our pursuit of network simplicity. A recognized industry leader, Infoblox has 50 percent market share comprised of 8,000 customers, including 350 of the Fortune 500.

Corporate Headquarters | 3111 Coronado Dr. | Santa Clara, CA | 95054 +1.408.986.4000 | 1.866.463.6256 (toll-free, U.S. and Canada) | <u>info@infoblox.com</u> | <u>www.infoblox.com</u>

in f y C

© 2019 Infoblox, Inc. All rights reserved. Infoblox logo, and other marks appearing herein are property of Infoblox, Inc. All other marks are the property of their respective owner(s).